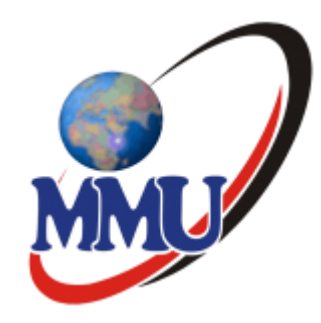

# Login Manual and unit enrollment/virtual class e-learning

Step by step procedural way of enrolling

By

Martin Omwayi

CODEL-MMU

# Click on this link: https://elearning.mmu.ac.ke/

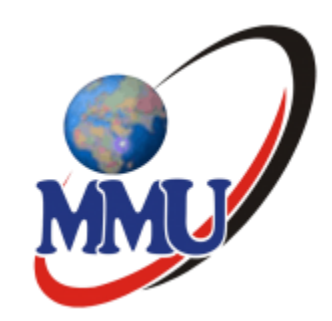

| m MMU Elearning × +                                                                                             | – Ø X                          |                   |                                         |
|----------------------------------------------------------------------------------------------------|--------------------------------|-------------------|-----------------------------------------|
| $\leftarrow$ $\rightarrow$ $\circlearrowright$ https://elearning.mmu.ac.ke                                      | ☆ 左 曈 🙎 …                      |                   |                                         |
| ≡ elearning                                                                                                    | You are not logged in (Log in) |                   |                                         |
| E-Learning                                                                                                    | bus-245-005/2020               | MMU E-Learning    |                                         |
| Course categories                                                                                               |                                |                   |                                         |
| ▼Faculty of Business & Economics (6) ▶ Bachelor in Procurement and Logistics Management (7)                     | ▼ Collapse all                 | bus-245-005/2020  | Forgotten your username or<br>password? |
| <ul> <li>Bachelor of Business Information Technology (23)</li> <li>Bachelor of Commerce und</li> </ul>          |                                | •••••             | Cookies must be enabled in your         |
| <ul> <li>Bachelor of Science in Actuarial Science (12)</li> <li>Bachelor of Science in Economics (8)</li> </ul> |                                | Remember username | browser 👔                               |
| <ul> <li>Diploma in Procurement &amp; Logistics (7)</li> <li>Masters in Business Administration (8)</li> </ul>  |                                | Log in            |                                         |
| ▶ Masters in Supply Chain Management  (6)                                                                       |                                |                   | -                                       |

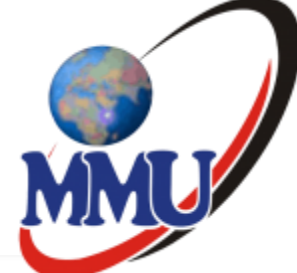

## Stage 2:

🚯 Dashboard

#### 👫 Site home

🛗 Calendar

🗋 Private files

🔊 My courses

🞓 BEC 2227

🖻 BEC 2127

🖻 BMM 2115

₱ BPL 2125 Y1S2 SEM2

- Master of Science in Pure Mathematics (3)
- ♦ Master of Science in Statistics (6)
- Faculty of Social Sciences & Technology (2)
- ▹ <u>Bachelor of Arts (Psychology)</u> (3)
- ▷ Bachelor of Arts (Sociology) (9)
- ▷ Bachelor of Arts in Political Science (4)
- ▼ PROFESSIONAL COURSES (9)
- ▶ Huawei Network Information Academy (HAINA)
- ▶ International Computer Driving License Trainning and Test (ICDL)

Click on this

section to enter

unit code

→ University Common Courses (UCC) (6)

◊ Y1S1 (196)
 ◊ April-July 2021 (1337)

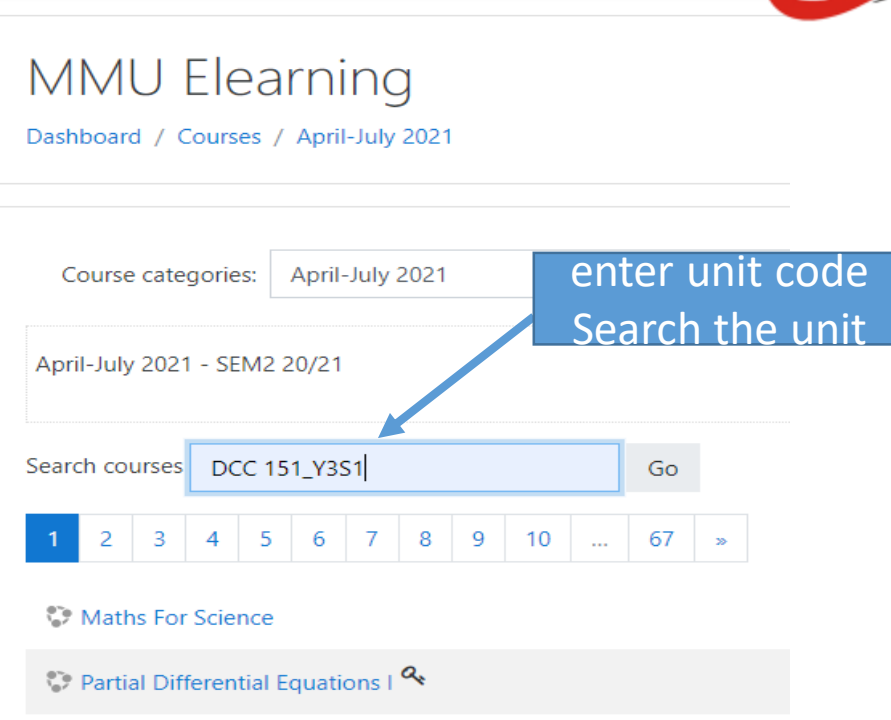

Statistics 1

Community Development

# Stage: 3

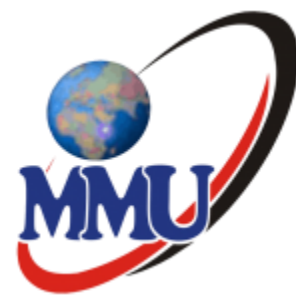

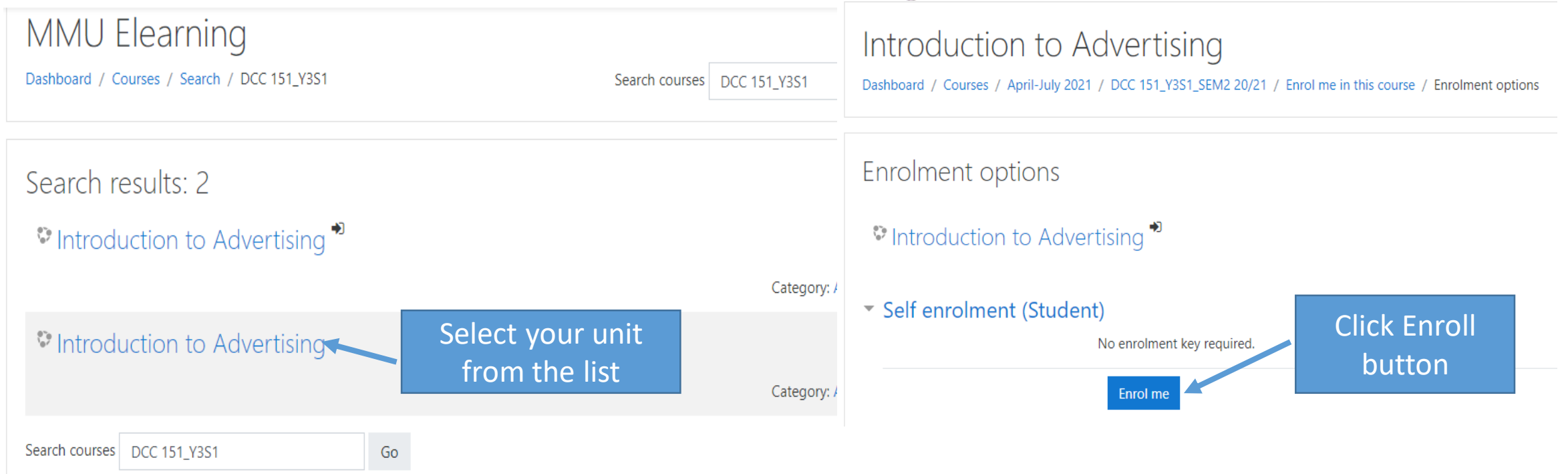

## Stage4: Joining Virtual class

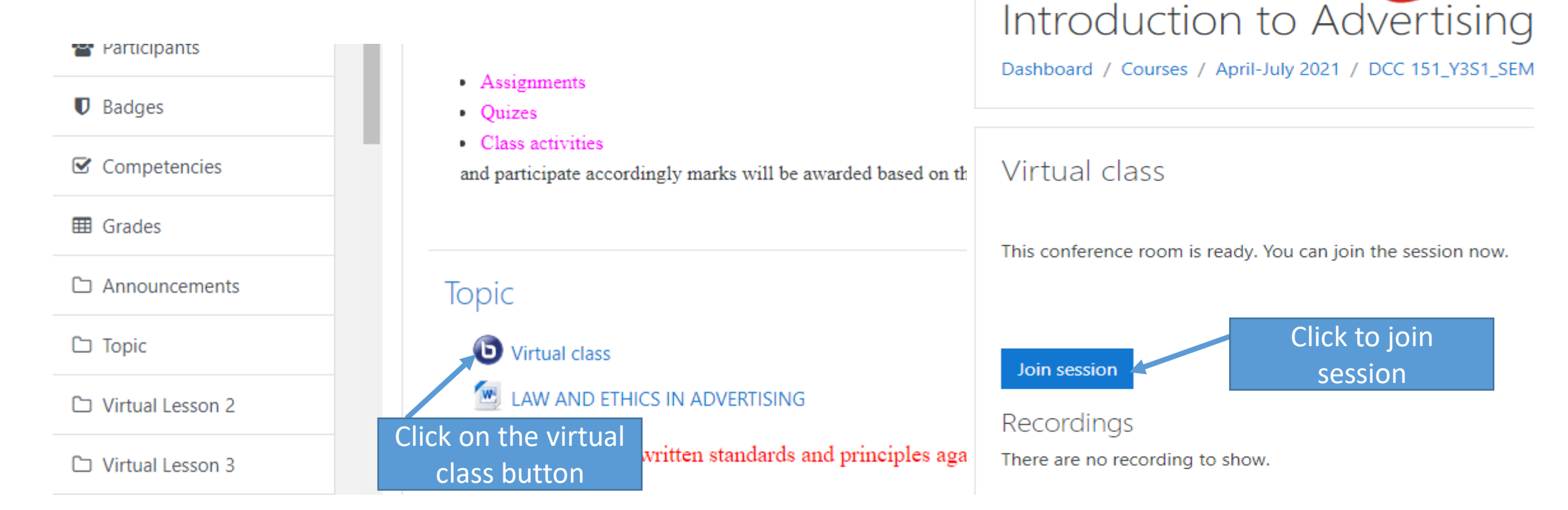

#### Stage 5:

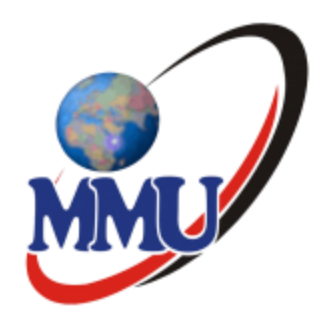

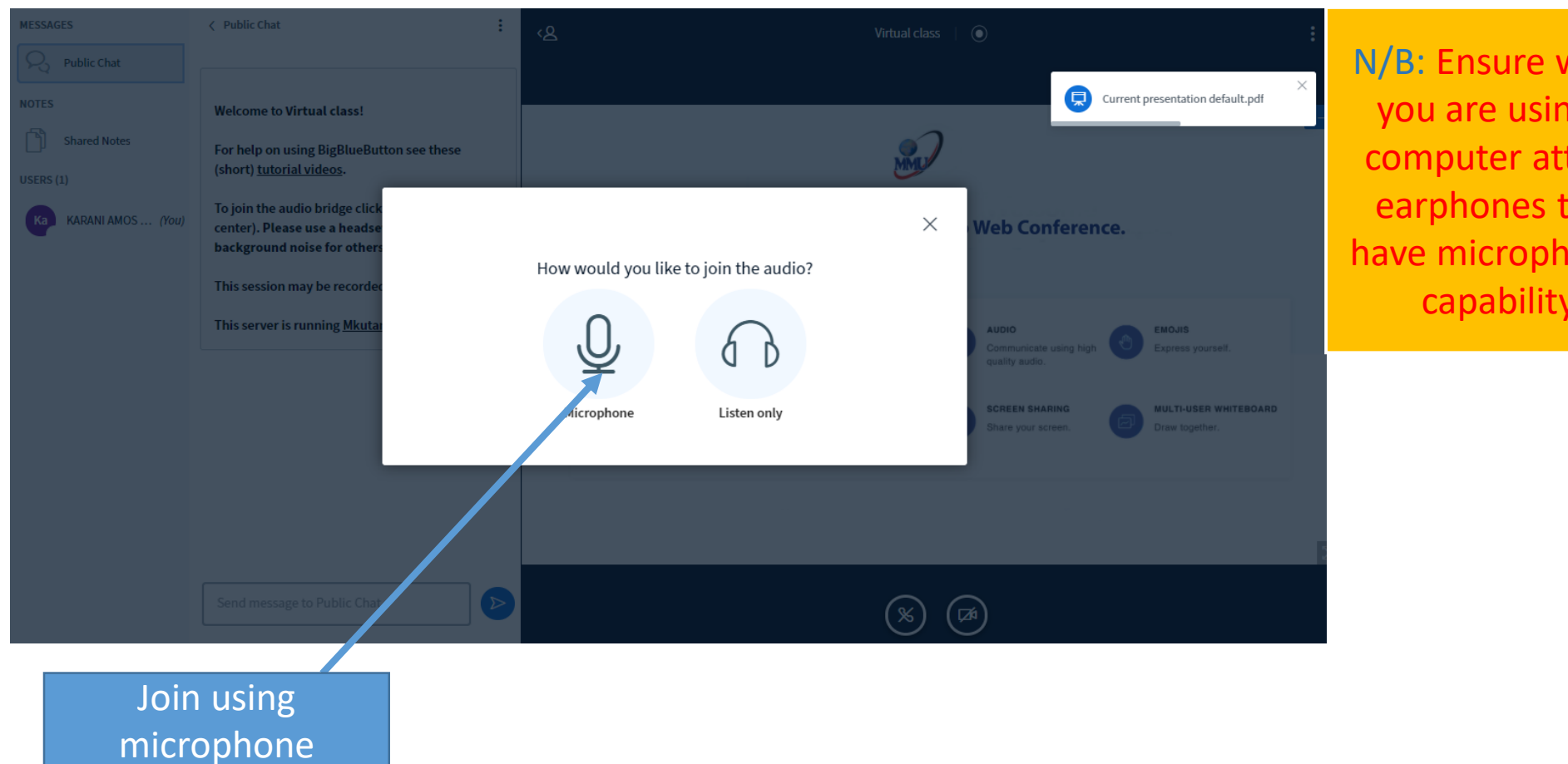

N/B: Ensure when you are using a computer attach earphones that have microphones capability

# Stage 6:

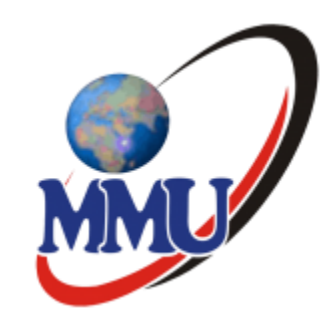

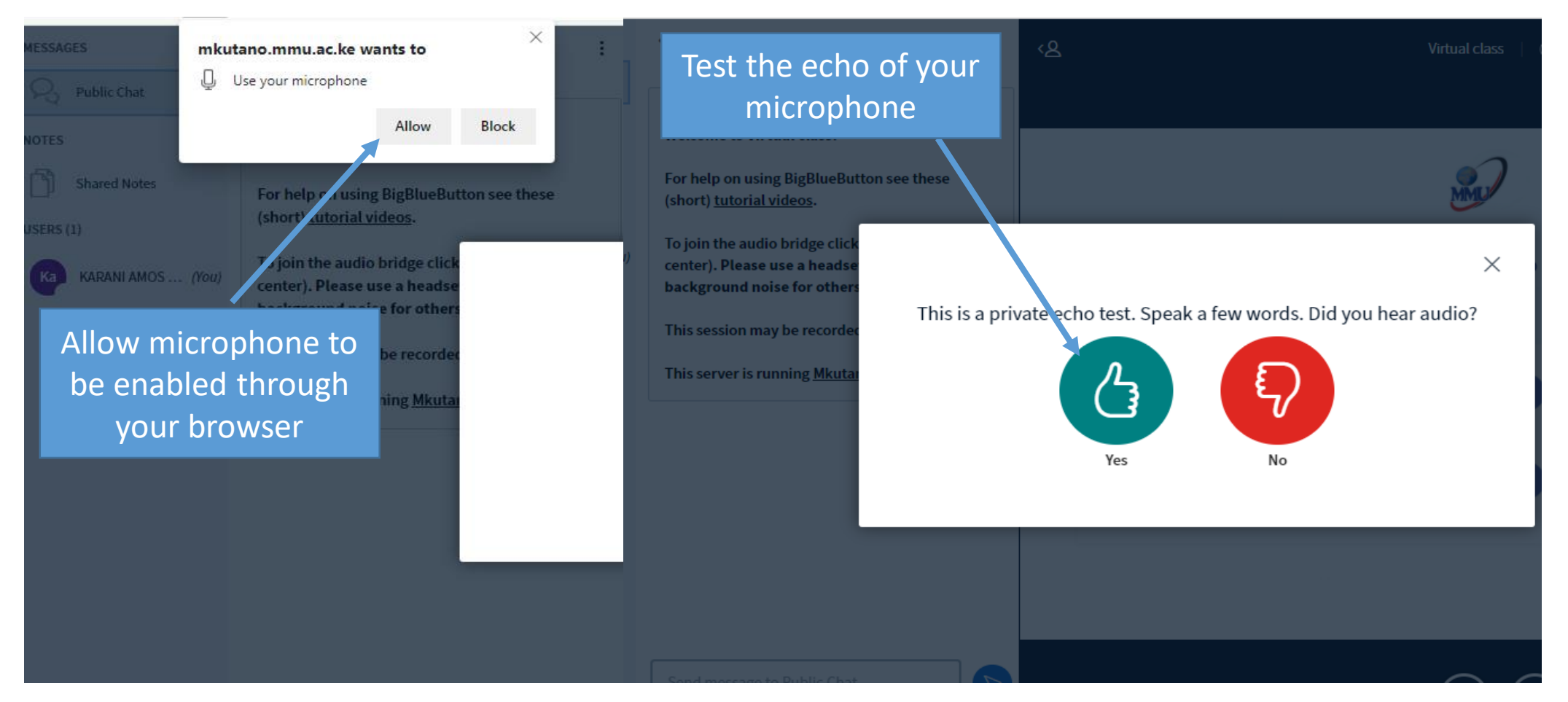

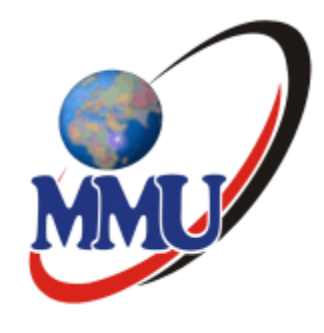

#### Stage 7: Virtual class

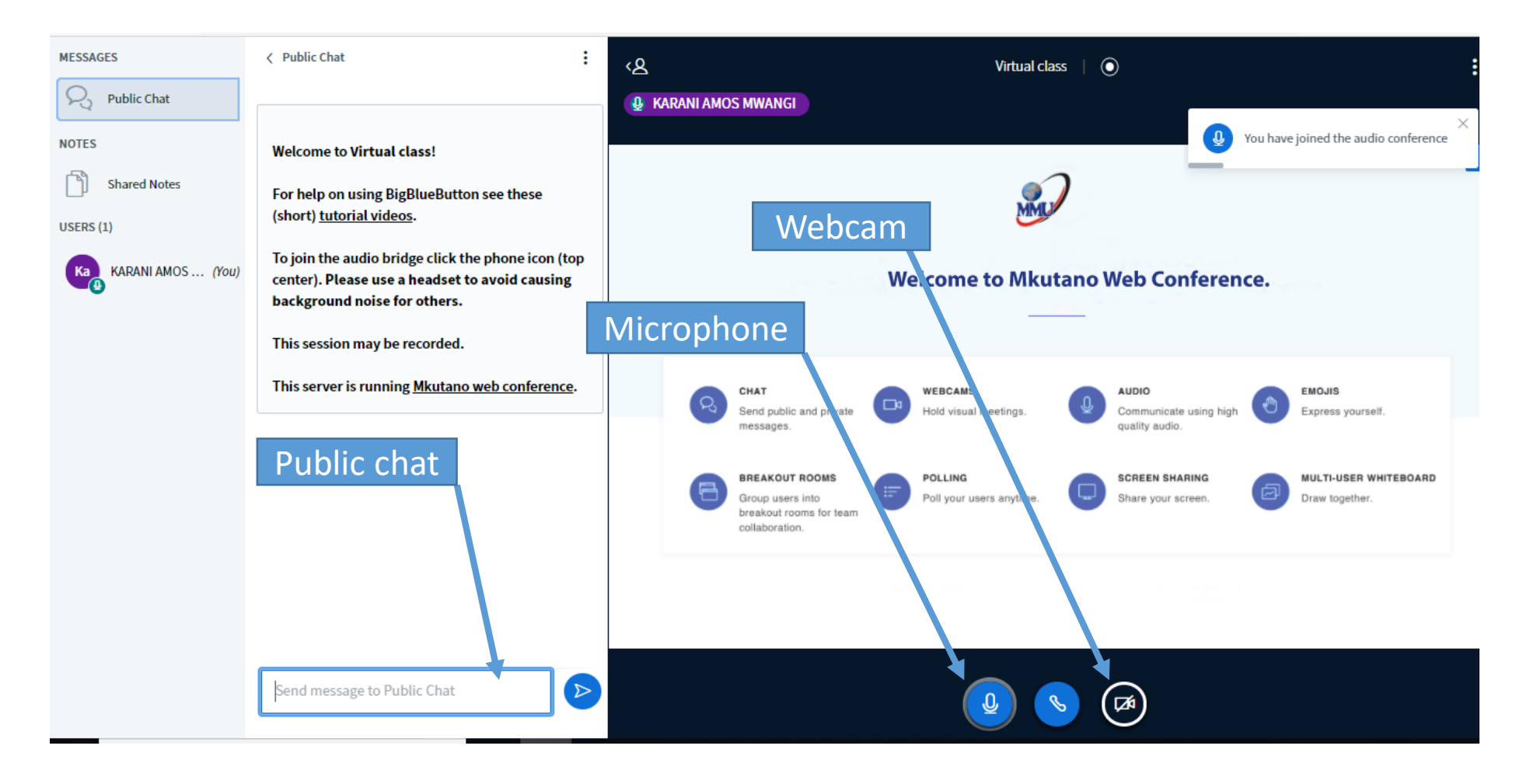